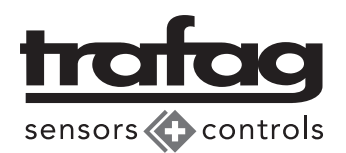

### **Technical specification**

Power supply: Ambient temperature: Storage temperature: Protection: Dimension: Supported device types:

#### Interfaces:

Micro USB: RJ45: Device connection 5-pole: USB:

#### 5 VDC, ±0.25 V, 1 A (via Micro USB) 0...+40°C - 10°C ... + 50°C IP20 LxWxH 120x76x27 (mm) Pressure switches: NAT 8252, NAH 8254, NAR 8258 Submersible pressure transmitter: ECL 8439 Other pressure transmitters: Reading device data only

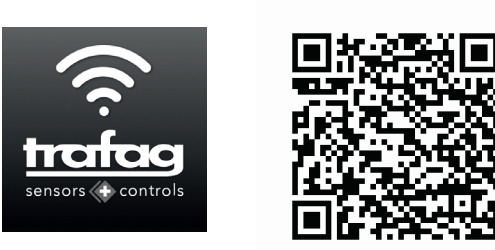

Sensor Master Communicator (SMC) by Trafag AG

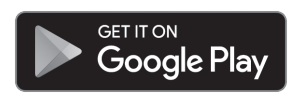

Power supply Ethernet connection Versatile connector to connect pressure devices with different pin-outs To connect the USB Bluetooth dongle in order to communicate with the SMC App installed on an Android smartphone

## Type label description

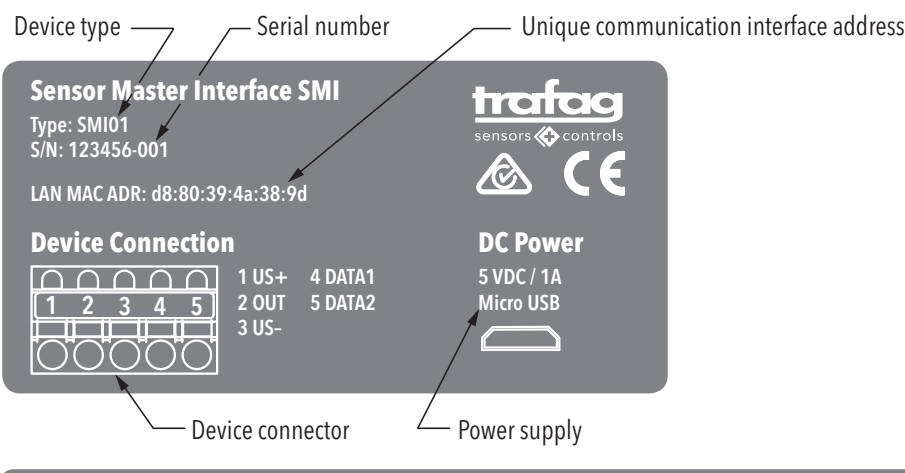

| Device                       | connector plug conne    | ction |   |              |                         |                                  |     |     |     |    |         |
|------------------------------|-------------------------|-------|---|--------------|-------------------------|----------------------------------|-----|-----|-----|----|---------|
|                              |                         |       |   |              | D1     D2       X     X |                                  |     |     | US- | D1 | D2<br>X |
| e<br>tion                    | Pressure switches       | US+   | - | US-          | -                       | Pressure transmitter V           | US+ | Out | US- | -  | -       |
| Pressur<br>device<br>connect | Pressure transmitter mA | US+   | - | Out<br>(US-) | _                       | Pressure transmitter ratiometric | US+ | Out | US- | -  | _       |

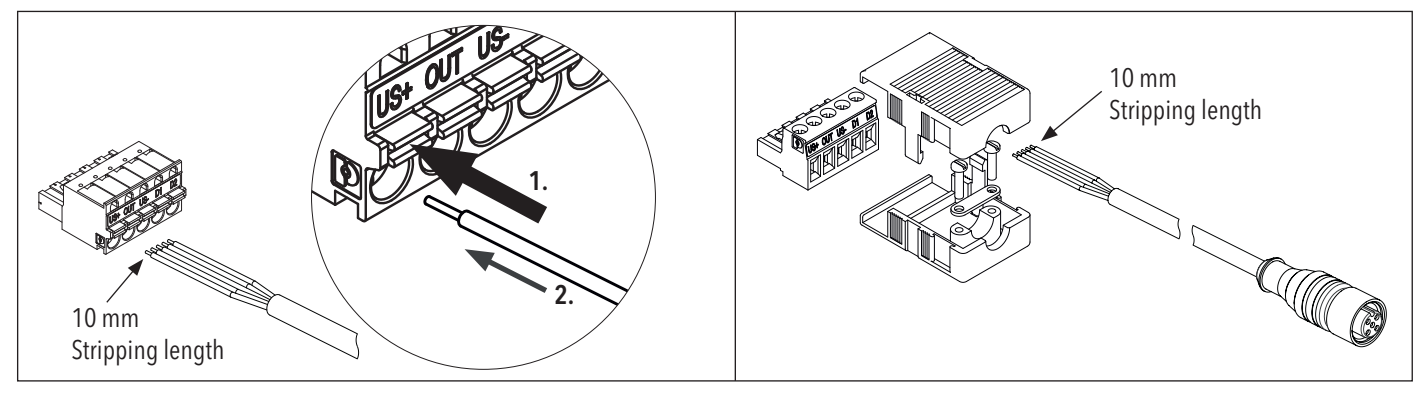

## Instructions

### SMI Sensor Master Interface

| Com | Components and connection                             |                                        |  |  |  |  |  |
|-----|-------------------------------------------------------|----------------------------------------|--|--|--|--|--|
| 1)  | Sensor Master Interface SMI<br>A Status LED red/green |                                        |  |  |  |  |  |
| 2)  | USB Bluetooth dongle                                  | CMI realizer                           |  |  |  |  |  |
| 3)  | Device connector plug (5-pole, push-in)               | зімі раскаде                           |  |  |  |  |  |
| 4)  | Cable USB 2.0 A male Micro-B, 1 m                     |                                        |  |  |  |  |  |
| 5)  | Cable PVC M12x1 connector                             | Association                            |  |  |  |  |  |
| 6)  | Device connector plug with housing (5-pole)           | Accessories                            |  |  |  |  |  |
| 7)  | USB power adapter                                     |                                        |  |  |  |  |  |
| 8)  | Power bank                                            | To be procured by the end user locally |  |  |  |  |  |
| 9)  | Android smartphone                                    |                                        |  |  |  |  |  |

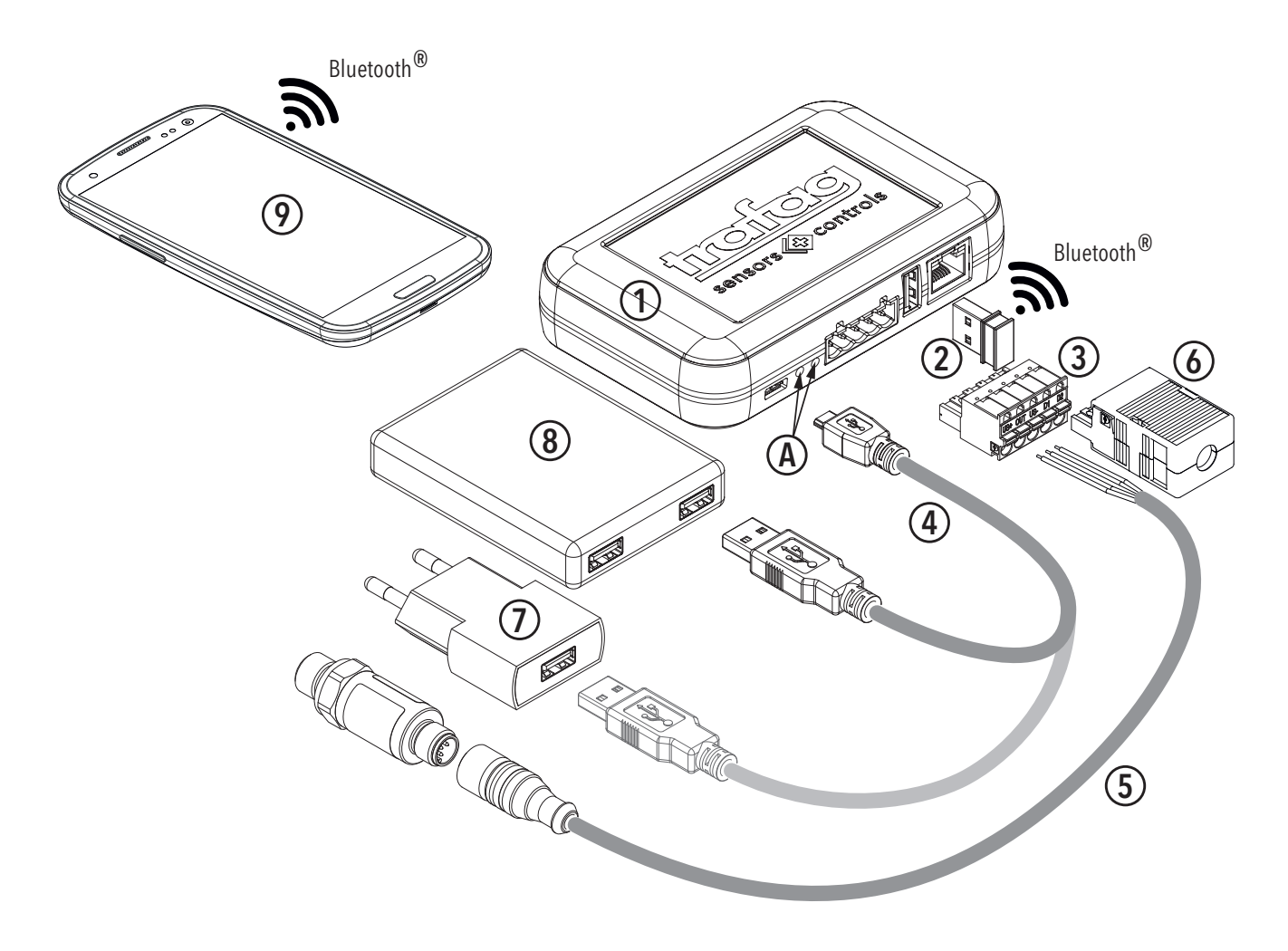

# Sensor Master Communicator App SMC Sensor Master Interface SMI

# **Operating Manual**

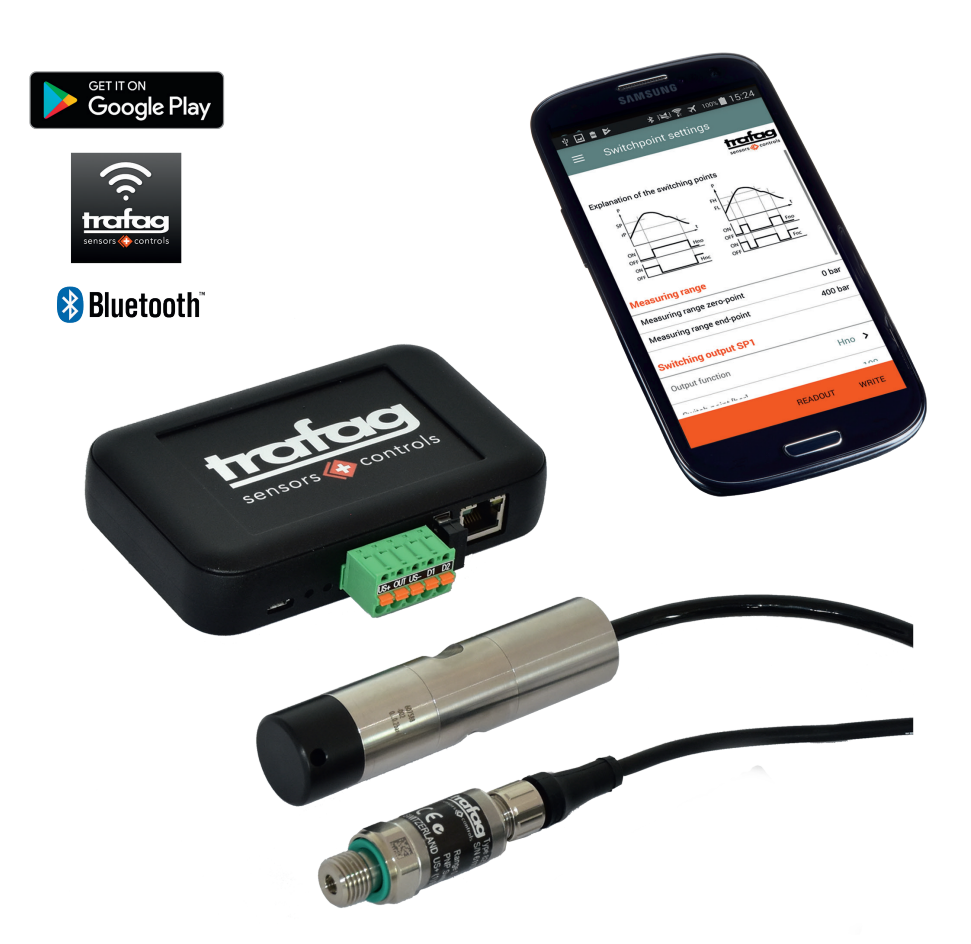

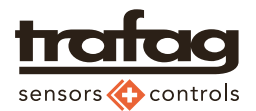

## **Table of contents**

| 1.   | Order information / Accessories             | 3    |
|------|---------------------------------------------|------|
| 1.1  | Order information                           | 3    |
| 1.2  | Accessories                                 | 3    |
| 2.   | Technical data                              | 3    |
| 2.1  | Power supply                                | 4    |
| 3.   | Functionality                               | 4    |
| 3.1  | Cabling                                     | 4    |
| 4.   | Safety instructions                         | 4    |
| 4.1  | Power supply interruption                   | 4    |
| 4.2  | Bluetooth                                   | 4    |
| 5.   | SMI commissioning                           | 5    |
| 5.1  | Setup                                       | 5    |
| 5.2  | Preparing the adapter cable                 | 5    |
| 6.   | Installing the SMC App                      | 6    |
| 6.1  | Requirements                                | 6    |
| 6.2  | Installation                                | 6    |
| 6.3  | First steps / Settings                      | 6    |
| 6.4  | Android settings                            | 6    |
| 7.   | Sensor Master Communicator App (SMC)        | 7    |
| 7.1  | Settings                                    | 7    |
| 7.2  | Connecting to the pressure measuring device | 8    |
| 7.3  | Main menu                                   | 9    |
| 7.4  | Resetting to factory setting                | 9    |
| 8.   | Pressure switches                           | 10   |
| 8.1  | Changing the parameters                     | . 10 |
| 8.2  | Parameters                                  | . 10 |
| 8.3  | Functions of the switching outputs          | . 10 |
| 9.   | Pressure transmitters                       | 11   |
| 9.1  | Changing the parameters                     | . 11 |
| 9.2  | Set the measuring range end point           | . 11 |
| 10.  | SMI data communication                      | 12   |
| 10.1 | Bluetooth                                   | . 12 |
| 10.2 | WiFi access point                           | . 12 |
| 10.3 | LAN / WiFi                                  | . 12 |
| 11.  | Troubleshooting                             | 13   |

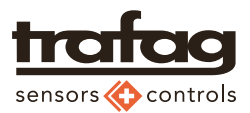

## 1. Order information / Accessories

## 1.1 Order information

| SMI package, containing:                                      | F90170                             |                                                                                                    |
|---------------------------------------------------------------|------------------------------------|----------------------------------------------------------------------------------------------------|
| - Sensor Master Interface SMI                                 | 1 piece                            | Contraction of the second second seco |
| - USB 2.0 cable A male USB Micro-B, for the power supply      | 1 piece<br>as spare part<br>F90173 |                                                                                                    |
| - USB Bluetooth dongle                                        | 1 piece<br>as spare part<br>F90172 |                                                                                                    |
| - Device connector plug, 5-pin with push-in spring connection | 1 piece<br>as spare part<br>F90171 |                                                                                                    |

## 1.2 Accessories

| USB power supply adapter (USB charger):                     | -      | Purchase on the local market with corresponding power plug; DC output: $5 \text{ VDC}$ , $\geq 1 \text{ A}$ |
|-------------------------------------------------------------|--------|----------------------------------------------------------------------------------------------------|
| PVC cable, plug M12x1, 3 m                                  | F90174 |                                                                                                    |
| Device connector plug with housing (5-pin)                  | F90175 |                                                                                                    |
| Case for SMI and accessories (325x248x50 mm) inlay included | H30782 |                                                                                                    |

## 2. Technical data

| Power supply:           | 5 VDC $\pm$ 0.25 V, 1 A (power supply via USB Micro) |  |  |  |  |
|-------------------------|------------------------------------------------------|--|--|--|--|
| Communication interface | Bluetooth, Ethernet                                  |  |  |  |  |
| Operating temperature:  | +40°C                                                |  |  |  |  |
| Storage temperature:    | 10 +50°C                                             |  |  |  |  |
| Protection class:       | IP20                                                 |  |  |  |  |
| Dimensions:             | LxWxH 120x75x27 (mm)                                 |  |  |  |  |
| Supported device types  | Pressure switches: NAT 8252, NAH 8254, NAR 8258      |  |  |  |  |
|                         | Submersible pressure transmitter: ECL 8439           |  |  |  |  |

Trafag AG

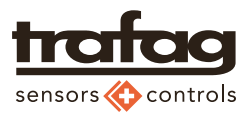

## 2.1 Power supply

#### 2.2.1 Sensor Master Interface SMI

Power is supplied via the USB interface by means of a USB power supply unit, powerbank or computer USB connection. The power supply used must be able to supply at least 1 A.

#### 2.2.2 Pressure device

The pressure measuring device is powered via the Sensor Master Interface SMI.

## 3. Functionality

The Sensor Master Interface SMI serves as an interface between the Android app user interface, Sensor Master Communicator SMC, for setting parameters and the following Trafag pressure measuring device types.

| Pressure device types |                                                                                     |                               |  |  |  |  |  |
|-----------------------|-------------------------------------------------------------------------------------|-------------------------------|--|--|--|--|--|
| Pressure switches     | Setting the switch point, reset point, switching delay time and the output function |                               |  |  |  |  |  |
|                       | Resetting to factory setting                                                        |                               |  |  |  |  |  |
| Pressure transmitter  | Submersible<br>pressure trans-<br>mitter                                            | Adjusting the measuring range |  |  |  |  |  |
|                       | Other pressure transmitters                                                         | Reading the device data       |  |  |  |  |  |

### 3.1 Cabling

An adapter cable, corresponding to the electrical connector, is required between the SMI and the pressure measuring device. Refer to chapter "5.2 Preparing the adapter cable" on page 5.

## 4. Safety instructions

### 4.1 Power supply interruption

An interruption of the power supply while the SMI is in operation can result in being unable to save the new parameter values. It is important that the power supply is uninterrupted while writing the parameters to the pressure measuring device.

### 4.2 Bluetooth

Bluetooth is a practical interface that is available on many mobile devices, like smartphones. However, the technology does have security vulnerabilities. To prevent unintentional access, disable the Bluetooth connection again after use.

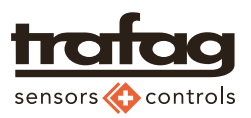

## 5. SMI commissioning

### 5.1 Setup

#### Procedure

- 1. Plug USB Bluetooth dongle **①** in
- - PC, laptop
  - Power supply adapter (B)
  - Powerbank (C)
  - See chapter "2. Technical data" on page 3
  - $\rightarrow$  The green LED (A) is flashing
- Connect adapter cable or pressure measuring device with cable connection to the Device connector plug 

   See chapter "5.2 Preparing the adapter cable" on page 5
- → The SMI with the pressure measuring device connected ④ is now ready to parameterise the pressure measuring device connected using the Sensor Master Communicator SMC app installed on an Andriod smartphone ⑤. See chapter "6. Installing the SMC App" on page 6.

## 5.2 Preparing the adapter cable

The following information is required:

- Pin assignment according to the used pressure measuring device (see data sheet)
- Strand colours and pin assignment of the cable used

For the correct connection, the pin assignment of the pressure measuring device has to be combined with the core colours.

|                           |                         |     | OUT |              | D1 D2 |                                  |     |     | US- | D1 | D2<br>X |
|---------------------------|-------------------------|-----|-----|--------------|-------|----------------------------------|-----|-----|-----|----|---------|
| re de-<br>nnec-           | Pressure switches       | US+ | -   | US-          | -     | Pressure transmitter V           | US+ | Out | US- | -  |         |
| Pressu<br>vice co<br>tion | Pressure transmitter mA | US+ | -   | Out<br>(US-) | -     | Pressure transmitter ratiometric | US+ | Out | US- | -  |         |

| Device connector plug 5-pin, push-in F90171                                                                                                    | Device connector plug with housing (5-pin) F90175                                                                                                    |
|----------------------------------------------------------------------------------------------------|----------------------------------------------------------------------------------------------------|
| Thanks to push-in spring clamping, every pressure measuring device<br>can be easily and quickly connected to the connector plug using a<br>cable connection or by means of an adapter cable. | Using the device connector plug with housing you can create a permanent adapter cable with corresponding plug connection and commonly used pin assignment for pressure measuring device. |
| 10 mm<br>Stripping length                                                                                                    | 10 mm<br>Stripping length                                                                                                    |
|                                                                                                    | 5                                                                                                    |

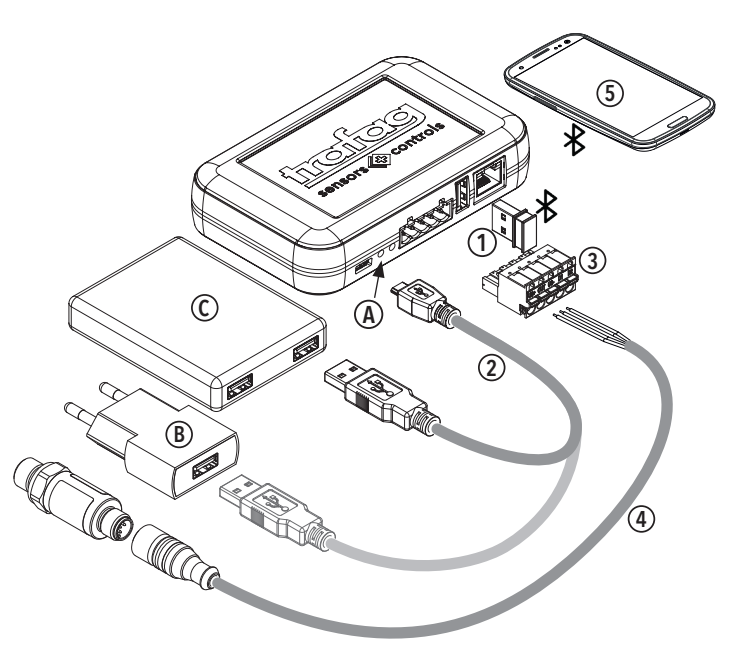

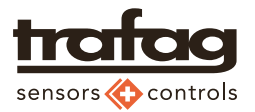

## 6. Installing the SMC App

## 6.1 Requirements

#### Smartphone

- Android OS  $\geq$  V 4.4.2
- Bluetooth LE

#### Android settings

- Bluetooth activated
- Positioning service activated
- App permission to use the location

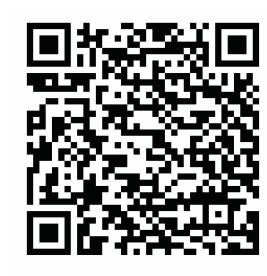

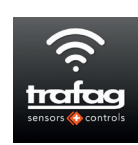

Sensor Master Communicator SMC by Trafag AG

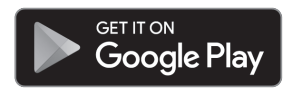

### 6.2 Installation

The Sensor Master Communicator (SMC) app is available from the Google Play Store.

### 6.3 First steps / Settings

On successful installation the "First steps..." dialog appears For details about the settings, see chapter "7.1 Settings" on page 7

#### Procedure

- 1. Select dialog language
- 2. Connection to the SMI Select Bluetooth for interface
- 3. Select [Search SMI] to connect an SMI
- 4. Check serial number of the SMI on hand against the list of devices and select
  - ightarrow The SMI connected is displayed
- 5. Select [Next]
- 6. Select the device type
- 7. Select [Connect]
- $\rightarrow$  For details see chapter "7.2 Connecting to the pressure measuring device" on page 8

### 6.4 Android settings

The following settings have to be considered:

- Bluetooth activated
- Location service activated
- App permission to use the location information

For Android versions 6.0 and up App permissions are monitored. For the SMC App location permission need to be turned on.

#### Procedure

- 1. On your device, open the main Settings app \* (gearwheel).
- 2. Tap Apps or Application Manager (depending on your device, this may look different).
- 3. Tap the SMC App to update.
- 4. Tap Permissions.
- 5. Next to a permission you turn on, move the switch to the right until it turns green.

CH-8608 Bubikon

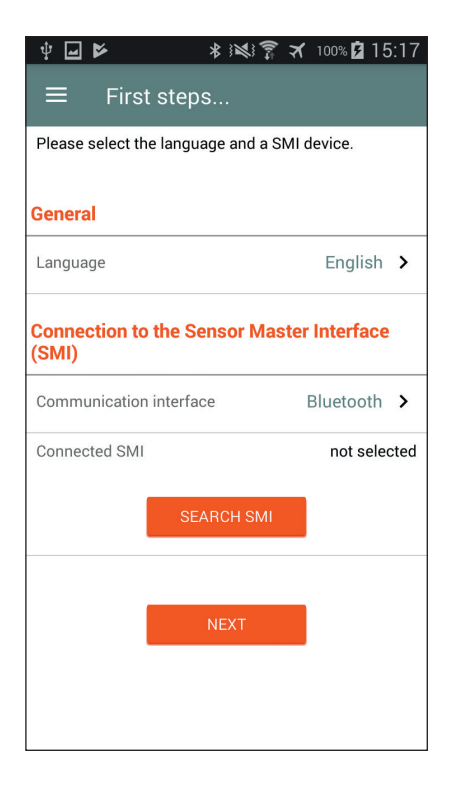

6

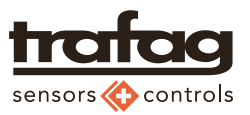

## 7. Sensor Master Communicator App (SMC)

## 7.1 Settings

| Language      | Dialog language selected                                                                                                    |  |  |  |  |
|---------------|----------------------------------------------------------------------------------------------------|--|--|--|--|
| Communication | Bluetooth                                                                                                    |  |  |  |  |
| interface     | Communication between the smartphone and the SMI is conducted via the Bluetooth interface.                                                                                                    |  |  |  |  |
|               | WiFi                                                                                                    |  |  |  |  |
|               | Communication between the smartphone and the SMI is conducted via the WiFi interface.                                                                                                    |  |  |  |  |
|               | To be able to use the WiFi interface, the SMI needs to be connected to a network. This can be an access point to which the SMI is connected or an intranet to which the SMI is connected via RJ45 connector.  |  |  |  |  |
|               | Refer to chapter "10. SMI data communication" on page 12                                                                                                    |  |  |  |  |
|               | When changing from Bluetooth to WiFi, the sensor master interface must<br>be restarted by unplugging and plugging in the USB power supply in<br>order to trigger an IP address request.                       |  |  |  |  |
| Connected SMI | Serial number of the SMI selected that the app uses to connect to the pressure measuring device.                                                                                                    |  |  |  |  |
| Search SMI    | Use [Search SMI] to search for the available SMI devices within the selec-<br>ted communication interface.                                                                                                    |  |  |  |  |
|               | The result: Every SMI found is listed along with the serial number and MAC address. Please note: If an SMI is already connected to another SMC App it will not appear in the list of «Available SMI devices». |  |  |  |  |
|               | Check the list «Available SMI devices» against the specifications on the rear of the SMI on hand and select the required device.                                                                              |  |  |  |  |

The settings are available via the gearwheel (A) at top right in the dialog.

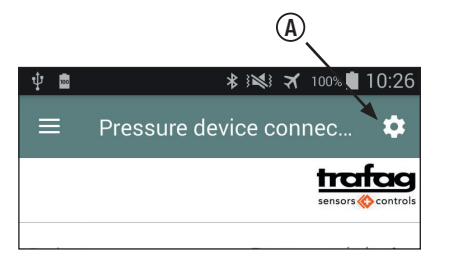

| Ŷ                               | * 😻 🛪 100% 🖬 16:19  |
|---------------------------------|---------------------|
| ← Settings                      |                     |
| General                         |                     |
| Language                        | English >           |
| Connection to the Sens<br>(SMI) | or Master Interface |
| Communication interface         | Bluetooth >         |
| Connected SMI                   | TFG SMI 666695-003  |
| SEARC                           | CH SMI              |
|                                 |                     |

| <b>∲ </b> | 2            | * ***         | ট্টি 🛪 | 100% 🖻 | 15:17 |
|-----------|--------------|---------------|--------|--------|-------|
| ÷         | Select       | SMI           |        |        |       |
| Availa    | ble SMI de   | vices         |        |        |       |
| TFG SN    | /I 666695-00 | )3 - 88:6B:0F | :30:0C | :99    |       |
|           |              |               |        |        |       |
|           |              |               |        |        |       |

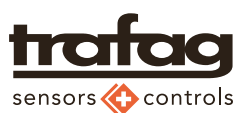

## 7.2 Connecting to the pressure measuring device

The "Pressure device connection" dialog is the basic dialog. Every connection made to a pressure measuring device and subsequent parameter change begins with this dialog.

If the connection to the pressure measuring device is lost, this dialog is displayed automatically.

#### Preparation

- 1. The SMI has to be prepared according to chapter "5. SMI commissioning" on page 5
- 2. Connect the pressure measuring device with the cable outlet or with the adapter cable and device connector plug.
- 3. Ensure the settings according to chapter "7.1 Settings" on page 7 are correct.

#### Procedure

- 1. Select device type
  - → The command button [Connect] is displayed.
- 2. Select [Connect]
- 3. Wait while the connection to the pressure measuring device is being made and the device data is read.
  - $\rightarrow$  Device data are displayed
  - → Depending on the device type selected, the main menu includes additional menu items for parameter setting.
    - Pressure switch: Switchpoint settings
    - Pressure transmitter mA: Pressure range settings for submersible transmitter
  - See also chapter "7.3 Main menu" on page 9
- 4. To change the parameters select the corresponding menu item.
  - Pressure switch
     Chapter "8. Pressure switches" on page 10
    - Pressure transmitter Chapter "9. Pressure transmitters" on page 11

| Device type | Selection list                                                                                                    |
|-------------|----------------------------------------------------------------------------------------------------|
|             | - Pressure switch                                                                                                    |
|             | - Pressure transmitter (V)                                                                                                    |
|             | - Pressure transmitter (mA)                                                                                                    |
|             | - Pressure transmitter (Ratio)                                                                                                    |
| Connect     | This function [Connect] is used to establish the communication with the connected pressure measuring device. Subseqently the device data and parameters are readout.                                      |
| Disconnect  | This function [Disconnect] is used to discontinue the communication with the connected pressure measuring device. It disconnects the Bluetooth on both sides (SMI and SMC App) allowing a new connection. |
|             | On the SMI side it makes the Bluetooth node ready to be visible in the list of available SMI devices of the same or another SMC App.                                                                      |
| Readout     | [Readout] is used to repeat a readout of the device data.                                                                                                    |
|             | This function cannot be used to readout a new plugged-in pressure mea-<br>suring device of the same type.                                                                                                 |

| Ŷ                 | 🕸 🕅 🛪 🚳 🖬 🕸 🕸 🕸              |  |
|-------------------|------------------------------|--|
| ≡ Press           | ure device connec 🏼 🌣        |  |
|                   | trafag<br>sensors 🔅 controls |  |
| Device type       | Pressure switch >            |  |
| Last readout:     |                              |  |
| Type code         |                              |  |
| Serial number     |                              |  |
| Measuring range   |                              |  |
| Output signal     |                              |  |
| Calibration date  |                              |  |
| Modification date |                              |  |
|                   |                              |  |
|                   |                              |  |
|                   |                              |  |
|                   | CONNECT                      |  |

| <b>† ⊠</b>               | * :*: *    | 100% 📋 1  | 0:26     |
|--------------------------|------------|-----------|----------|
|                          | evice coni | nec       | ₽        |
|                          |            | traf      | controls |
| Device type              | Pressu     | re switch | >        |
| Last readout: 31.05.2018 | 0:25:32    |           |          |
| Type code                |            | 8252.84.  | 2517     |
| Serial number            |            | 642774    | 1-002    |
| Measuring range          |            | 0400 b    | ar - G   |
| Output signal            |            | D         | igital   |
| Calibration date         |            | 10.08.    | 2017     |
| Modification date        |            | 31.05.    | 2018     |
|                          |            |           |          |
|                          |            |           |          |
|                          |            |           |          |
| C                        | ISCONNECT  | READ      | OUT      |

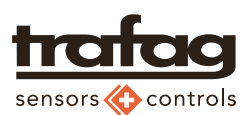

## 7.3 Main menu

Displaying the main menu

- Tap the 3 lines (B) at top left in the dialog
- Using a finger, swipe from left to right across the screen (C)

Once the device type has been selected (see chapter 7.2 on page 8) and the connection to the pressure measuring device is in place, the corresponding menu items are displayed.

| Pressure device connection | Set up basic dialog with the connection to the pressure measu-<br>ring device                                                           |
|----------------------------|----------------------------------------------------------------------------------------------------|
| Switchpoint settings       | Visible when:                                                                                                    |
|                            | - the connection to the pressure switch is in place.                                                                                    |
|                            | Setting the switch point, reset point, switching delay time and the output function                                                     |
| Pressure range settings    | Visible when:                                                                                                    |
|                            | <ul> <li>the connection to a pressure transmitter with adjustable<br/>measuring range (submersible transmitter) is in place.</li> </ul> |
|                            | Set the measuring range on submersible pressure transmitter with adjustable measuring range, refer to the datasheet.                    |
| Reset to factory setting   | See chapter "7.4 Resetting to factory setting" on page 9 be-<br>low                                                                     |
| [Help]                     | Link to the operating manual on the Trafag website.                                                                                     |

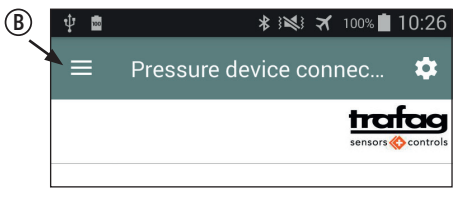

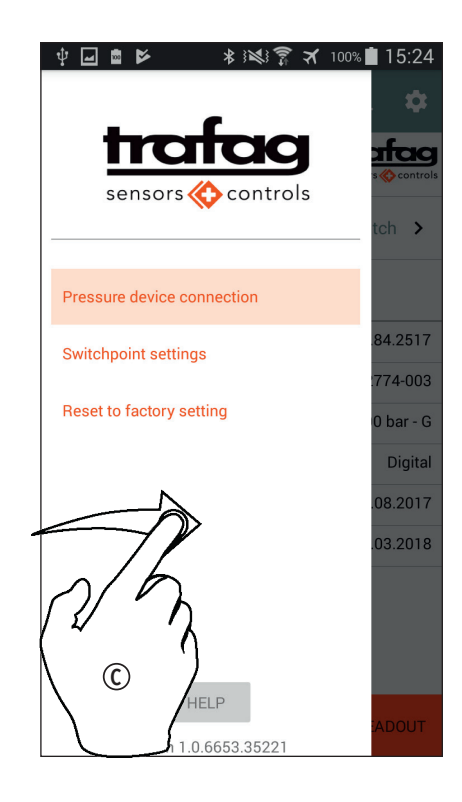

## 7.4 Resetting to factory setting

The parameters are reset to the values that were set at the time of production.

#### Procedure

- 1. In the main menu select "Reset to factory setting"
- 2. Select [Verify]
  - → Current parameters = factory setting: Information via dialog. A reset is not required
  - → Current parameters ≠ factory setting The command button [Restore] is displayed
- 3. Select [Restore]
  - → A dialog about completion is displayed.

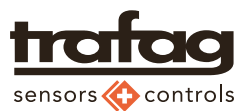

## 8. Pressure switches

## 8.1 Changing the parameters

#### Procedure

- 1. To change the parameters the connection to the pressure measuring device needs to be made first, see chapter "7.2 Connecting to the pressure measuring device" on page 8.
- 2. Open the main menu and select «Switchpoint settings»
  - ightarrow The dialog «Switchpoint settings» is displayed

### 8.2 Parameters

The parameters of switching outputs SP1 and SP2 can be set independently.

| Measuring range      | Measuring range of the pressure switch connected (information)                           |
|----------------------|------------------------------------------------------------------------------------------|
| Output function      | Selection list:                                                                          |
|                      | - Hysteresis normally open (Hno)                                                         |
|                      | - Hysteresis normally closed (Hnc)                                                       |
|                      | - Window normally open (Fno)                                                             |
|                      | - Window normally closed (Fnc)                                                           |
|                      |                                                                                          |
|                      | Refer to the illustration in chapter "8.3 Functions of the switching outputs" on page 10 |
| Switch point (SP)    | Input of the pressure value in the unit of the device pressure                           |
| Reset point (rP)     | range.                                                                                   |
|                      | The setting range according to the data sheet has to be observed.                        |
| Switching delay time | Selection according to the values in the selection list.                                 |
| [Readout]            | Reading the parameters from the pressure switch connected.                               |
| [Write]              | Transferring the new parameter values to the pressure switch connected.                  |

| Ÿ⊒∎► *                                                             | x \$ \$  | 100% 📕 15:24 |
|--------------------------------------------------------------------|----------|--------------|
|                                                                    | settings |              |
|                                                                    |          |              |
| Explanation of the switching $s_{P}^{P} \xrightarrow{P} f_{P}^{P}$ | g points | , r          |
| ON Hno<br>OFF Hnc                                                  |          | Fno<br>Fnc   |
| Measuring range                                                    |          |              |
| Measuring range zero-point                                         |          | 0 bar        |
| Measuring range end-point                                          |          | 400 bar      |
| Switching output SP1                                               |          |              |
| Output function                                                    |          | Hno          |
| Switch point [bar]                                                 | L        | 100          |
| Reset point [bar]                                                  | L        | 10.03        |
| Switching delay time                                               |          | 65.5 ms 🔉    |
| Switching output SP2                                               |          |              |
| Output function                                                    |          | Hno          |
| Switch point [bar]                                                 | L        | 90.02        |
| Reset point [bar]                                                  |          | 20 02        |
|                                                                    | READOUT  | WRITE        |

## 8.3 Functions of the switching outputs

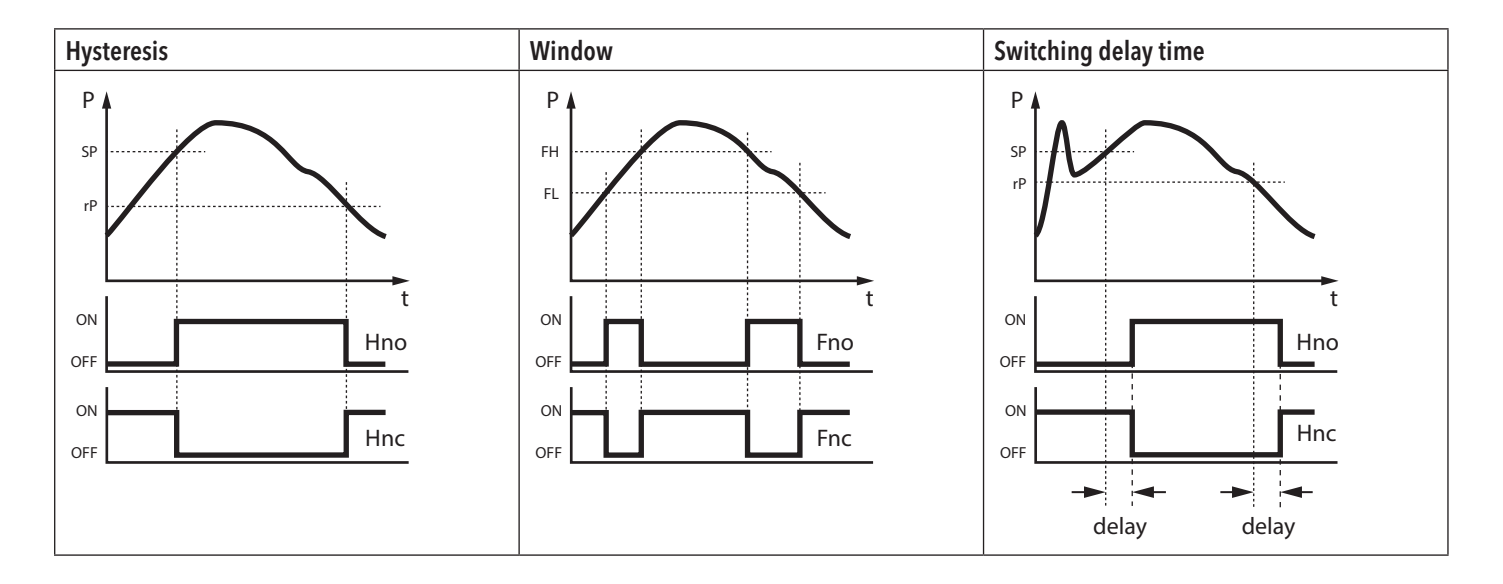

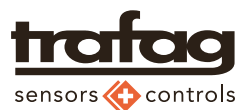

## 9. Pressure transmitters

## 9.1 Changing the parameters

#### Procedure

- 1. To change the parameters the connection to the pressure measuring device needs to be made first, see chapter "7.2 Connecting to the pressure measuring device" on page 8.
- 2. Open the main menu and select «Pressure range settings»
  - $\rightarrow$  The dialog «Pressure range settings» is displayed

## 9.2 Set the measuring range end point

Instrument types supported see chapter "2. Technical data" on page 3.

| Analog output          | Output signal from the pressure transmitter connected (information)                                                                    |
|------------------------|----------------------------------------------------------------------------------------------------|
| Measuring range        | Original measuring range of the the pressure transmitter connected (information)                                                       |
| Setting end point P_EP | Input of the pressure value of the new measuring range end point.<br>The setting range according to the data sheet has to be observed. |
| [Readout]              | Reading the parameters of the pressure transmitter                                                                                     |
| [Write]                | Transferring the new parameter values to the pressure transmitter                                                                      |

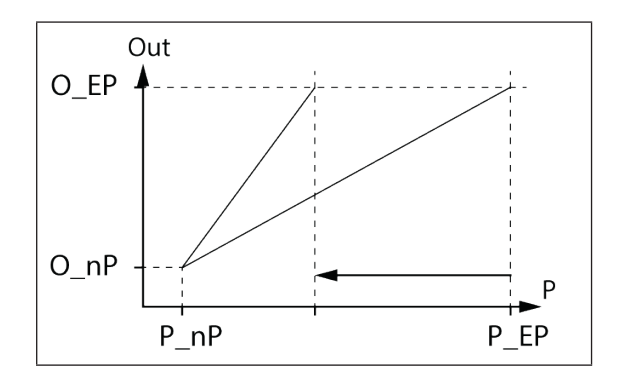

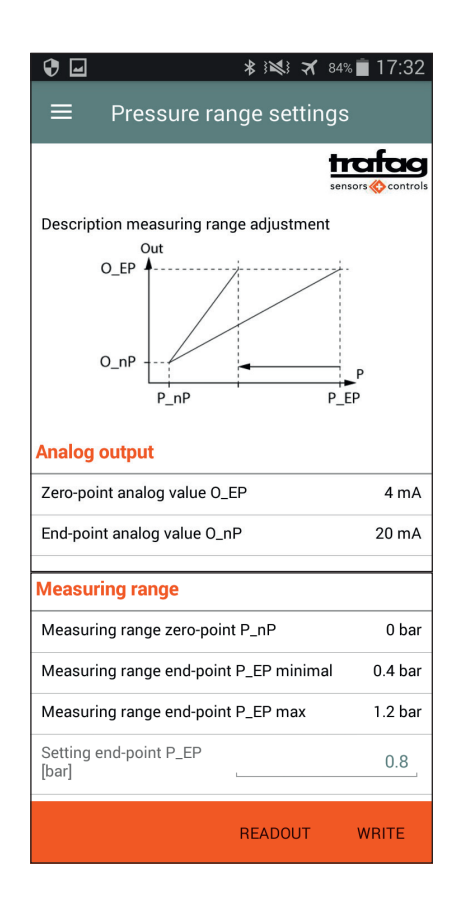

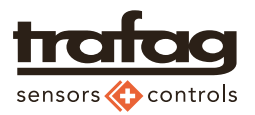

## 10. SMI data communication

### 10.1 Bluetooth

Bluetooth is intended as the standard for communication. The Bluetooth dongle is included in the SMI package. With a Bluetooth-compatible smartphone and the Sensor Master Communicator app installed, nothing stands in the way of setting the pressure switch and pressure transmitter parameters with ease.

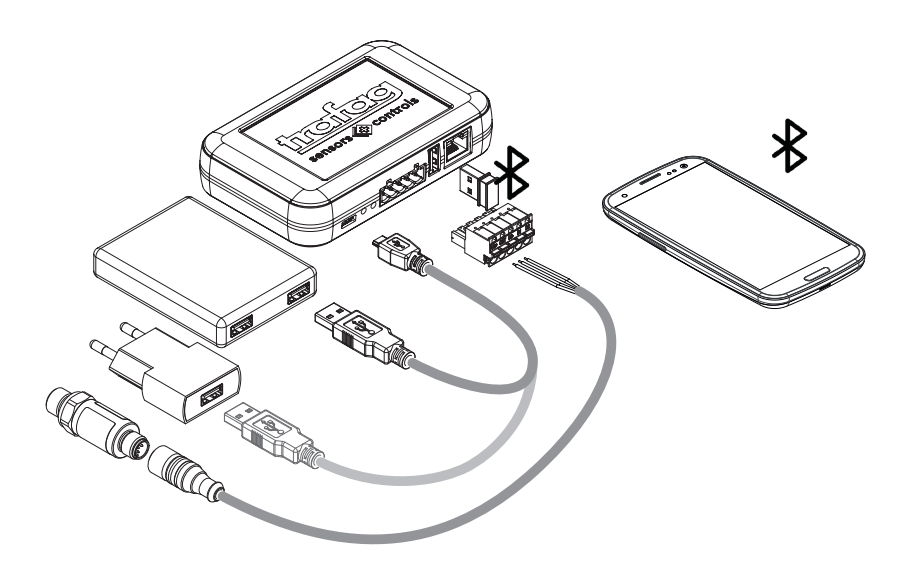

### 10.2 WiFi access point

The use of a WiFi access point may be necessary in the following situations:

- Distance between smartphone and SMI is too big for Bluetooth communication.
- The smartphone does not have a Bluetooth interface.
- The Bluetooth connection should not be used for reasons of security.

Various WiFi routers on the market can be operated as access point. "Access point" needs to be selected as operating mode.

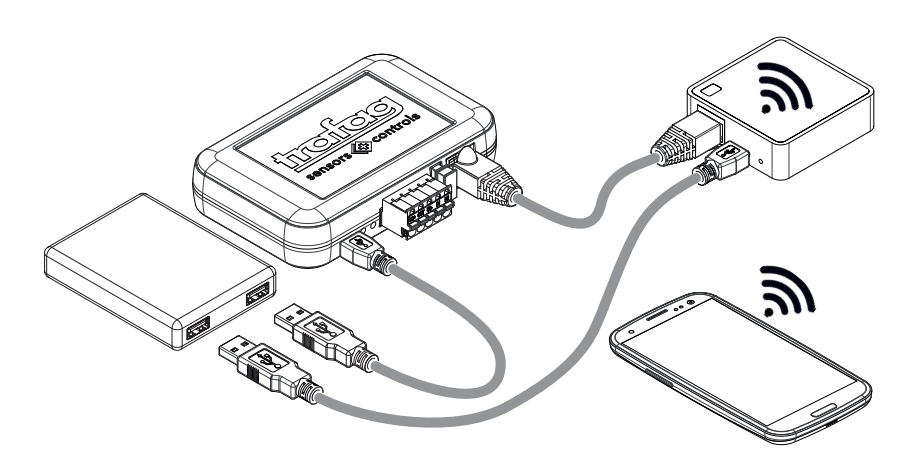

## 10.3 LAN / WiFi

The use of a LAN/WLAN connection may be necessary in the following situations:

- The company network has a LAN with WiFi hotspots
- Distance between smartphone and SMI is too big for Bluetooth communication.
- The smartphone does not have a Bluetooth interface.
- The Bluetooth connection should not be used for reasons of security.

#### Requirements

- LAN with DHCP running

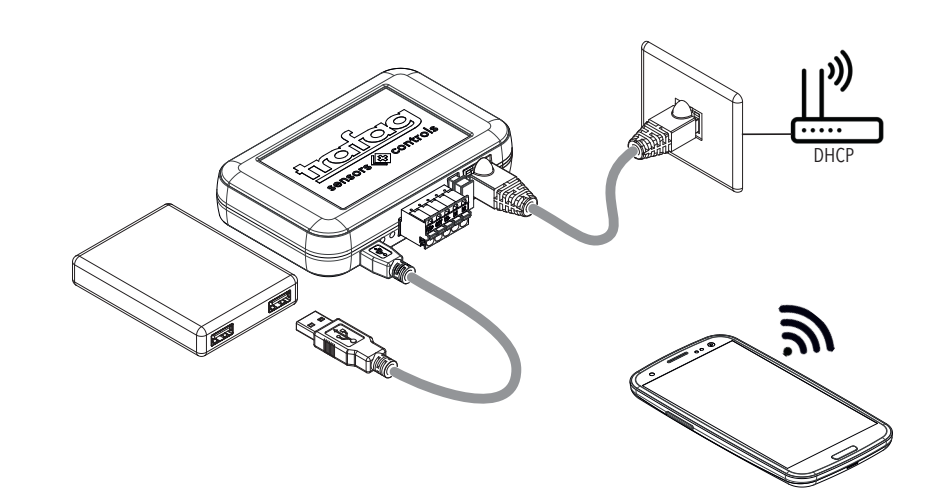

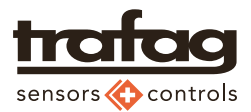

# 11. Troubleshooting

| Message / Problem                                                                                     | Cause / Measure                                                                                                    |
|----------------------------------------------------------------------------------------------------|----------------------------------------------------------------------------------------------------|
| Connection of the SMC App with the pres-<br>sure measuring device is not successful.<br>Message no 24 | Check the stripping length of the strands connected with the device connector plug.<br>Power supply does not deliver the required power.<br>Please verify<br>- Selected device type                                                                               |
| Message no 21                                                                                         | <ul> <li>Please verify</li> <li>Selected device type</li> <li>Power supply (the power supply via an USB plug of laptops may not be sufficient)</li> <li>plugs correctly inserted</li> <li>Correct WiFi network settings (if WiFi interface is seleced)</li> </ul> |
| Message no 20                                                                                         | Pressure measuring device was unplugged during an active connection.<br>Connect again.                                                                                                    |
| Message no 319                                                                                        | Check the correct wiring connections have been made in the device connector plug.                                                                                                    |

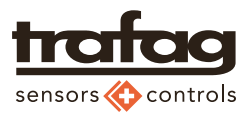

Trafag AG

se 11 CH-8608 Bubikon

on .

14 | Tel +41 44 922 32 32

Fax +41 44 922 32 33

www.trafag.com